### **ALLEGATO A**

### **1. ISTRUZIONI RICHIESTA AMMISSIONE**

DAL PORTALE <a href="https://servizi13.isidata.net/home/index.aspx">https://servizi13.isidata.net/home/index.aspx</a>

ACCEDERE SU

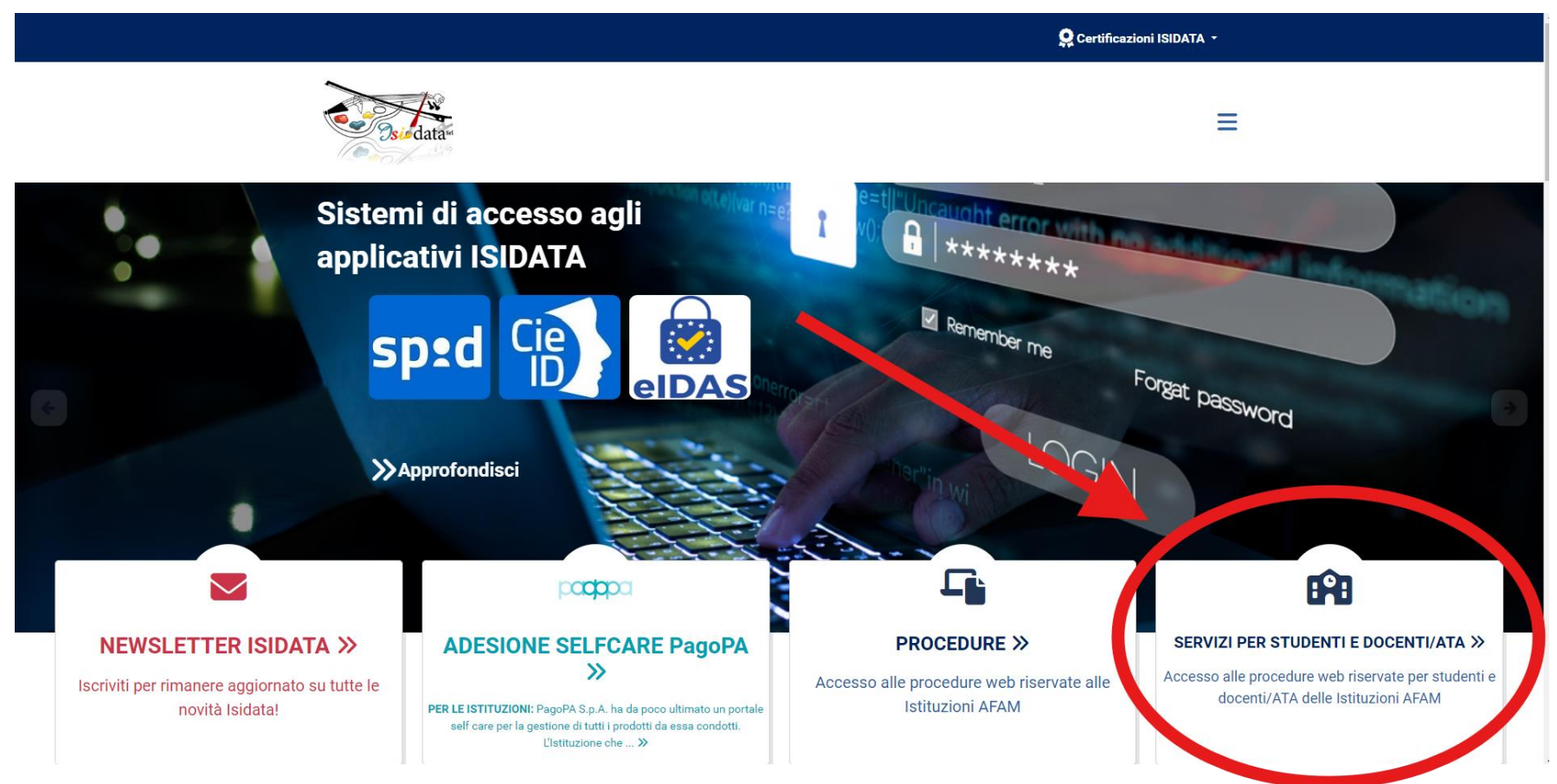

#### Servizi Per Studenti E Docenti/ATA \_\_\_\_

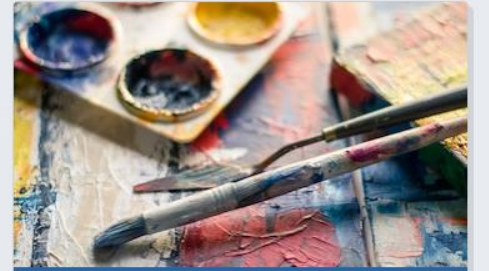

Accademie Di Belle Arti

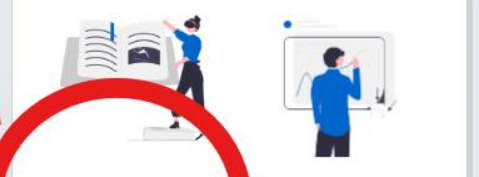

Accesso Studenti Accesso Docenti/ATA

Accademia Nazionale Di Arte

- A

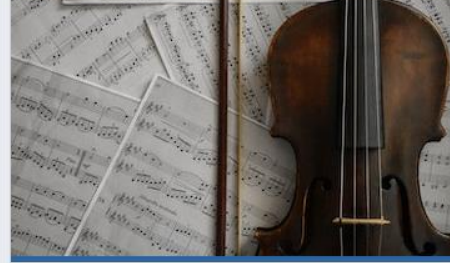

**Conservatori Di Musica** 

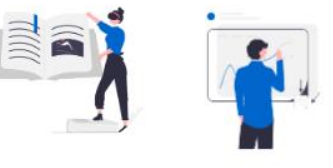

Accesso Studenti Accesso Docenti/ATA

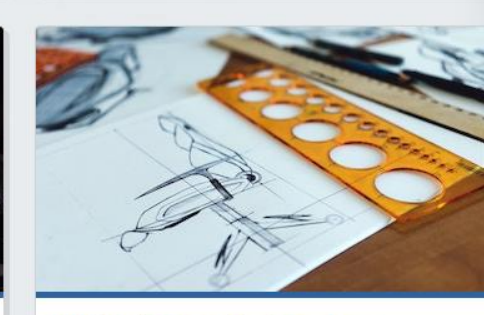

#### Istituti Superiori Per Le

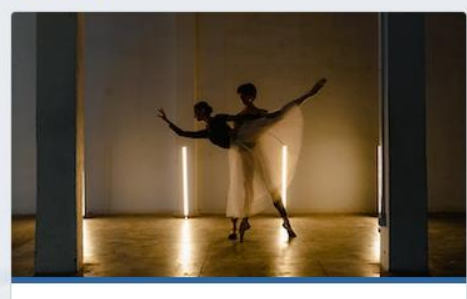

Accademia Nazionale Di Danza

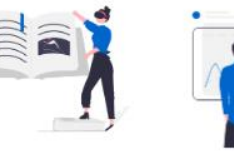

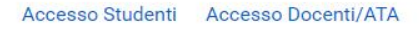

#### ← → C 😁 servizi13.isidata.net/SSDidatticheAC/MainGeneraleRes.aspx

| Servizi per gli studenti - Istituti di unta Cultura - ACCADEMIE |   |
|-----------------------------------------------------------------|---|
| MEN TO ALL                                                      |   |
| 2 1. Inserimento domanda AMMISSIONE                             | ? |
|                                                                 | ? |
| 3. Gestione richiesta IMMATRICOLAZIONE                          | ? |
| 4. Gestione dati ALLIEVI IMMATRICOLATI                          | ? |
| 5. Comunicati                                                   | ? |

| ← → C <sup>25</sup> servizi13.isidata.net/SSDidatticheAC/Ammissioni/GAMM.aspx | * D 년 * :                      |
|-------------------------------------------------------------------------------|--------------------------------|
| SERVIZI PER GLI STUDENTI                                                      | e Assistenza tecnica sito      |
| SERVIZI ISIDATA Istituti di Alta Cultura - ACCADEMIE                          |                                |
| Seleziona l'Accademia alla                                                    | quale richiedere l'Ammissione: |
| REGGIO CALABRIA                                                               | · ·                            |
|                                                                               |                                |

#### 수 12 | 주 🐨 :

## COMPILARE I CAMPI RICHIESTI, INSERIRE CAPTCHA E CLICCARE SU INVIA CODICE

| SERVIZI ISIDATA<br>SERVIZI ISIDATA<br>SERVIZI AIta Cultura - ACCADEMIE  |                                                                                                    | 2 Assistenza tecnica site |
|-------------------------------------------------------------------------|----------------------------------------------------------------------------------------------------|---------------------------|
| RIC'LESTA AMMISSIONE (and                                               | the per IMMATRICOLAZIONE diretta - senza esame denmanss                                                                | ione)                     |
| Compilare i campi o<br>*Nome:<br>*Cognome<br>*Email:<br>Codice Fiscale: | bbligatori (*); per chi dovrà utilizzare SPID compilare anche il Codice Fiscale                                        |                           |
| CODICE FISCALE Non obbligato                                            | rio ma utile per eventuale Login mediante SPID (se l'Istituzione ha attivato tale servizio) GESNP Captoha INVIA CODICE |                           |

# INSERIRE IL CODICE INVIATO SULLA MAIL INDICATA IN FASE DI COMPILAZIONE E CLICCARE SU **AVANTI**

| SERVIZI PER GLI STUDENTI<br>Istituti di Alta Cultura - ACCADEMIE |                                                                                                    | 2 Assistenza tecnica site |
|------------------------------------------------------------------|----------------------------------------------------------------------------------------------------|---------------------------|
|                                                                  |                                                                                                    | $\otimes$                 |
| Citieni Codice                                                   | INISSIONE (anche per IMMATRICOLAZIONE diretta - senza esame di ammissi<br>Il sistema ha inviato un codice di controllo nella email indicata. Controllate anche nello spam<br>Invia nuovo codice<br>Inserire il codice di controllo che vi è stato inviato via email<br>AVANTI | one                       |
|                                                                  |                                                                                                    |                           |

### CLICCARE SU OK, VAI ALL'AMMISSIONE

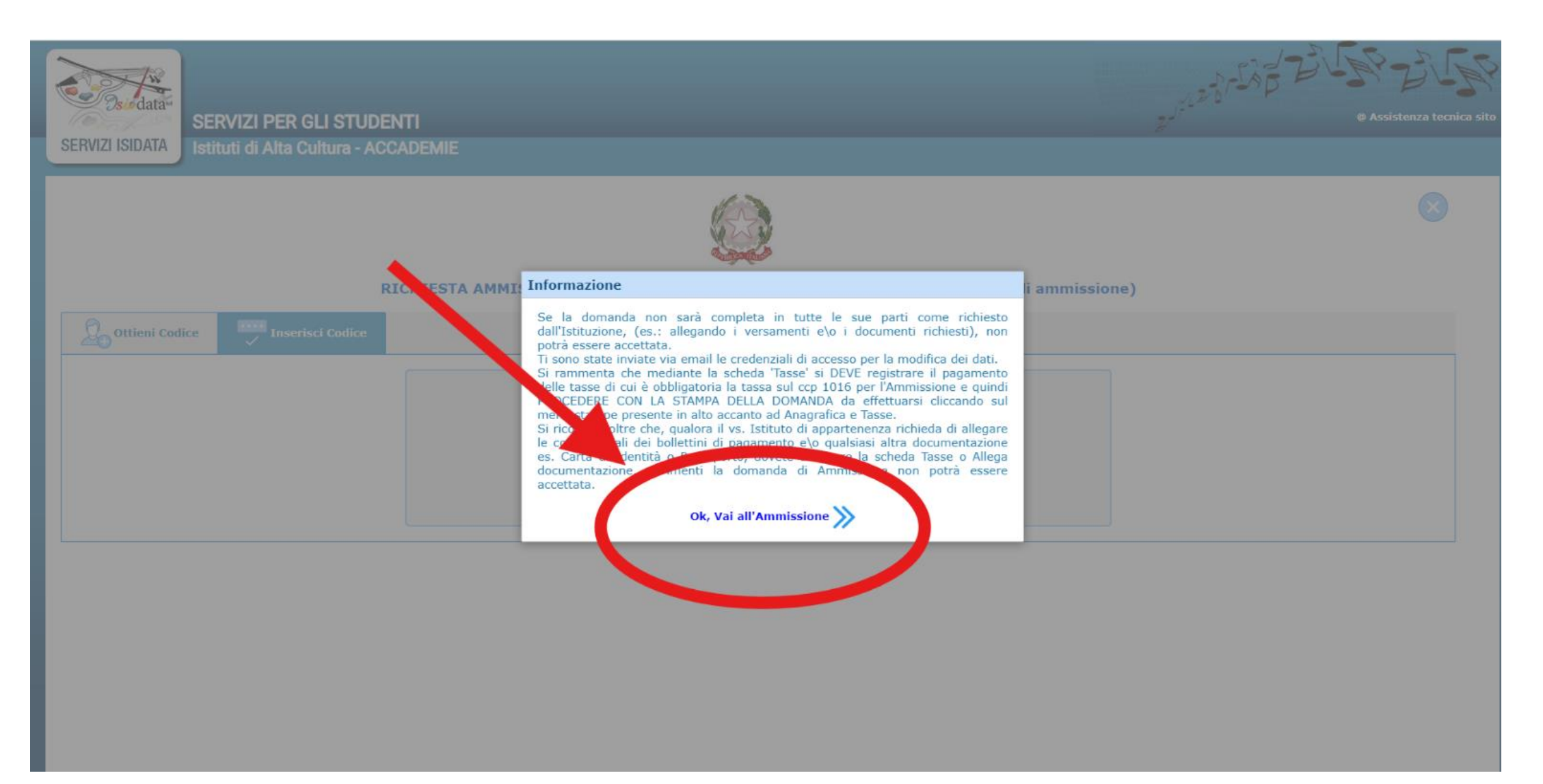

SULLA MAIL INDICATA IN FASE DI COMPILAZIONE SONO INVIATE LE CREDENZIALI DI ACCESSO AL PORTALE (CODICE UTENTE E PASSWORD)

LASCIARE LA DICITURA NON IMMATRICOLAZIONE DIRETTA E COMPILARE I CAMPI RICHIESTI

| Anagrafica                                                                                                    |  |
|----------------------------------------------------------------------------------------------------|--|
| ACCADEMIA BELLE ARTI DI REGGIO CALABRIA<br>DOMANDA ANCORA NON INVIATA                                                                                                    |  |
| 4 La domanda può essere modificata prima di inviarla. La segreteria non potrà accettare la domanda finchè la stessa non verrà inviata                                                                   |  |
| RICHIESTA DI AMMISSIONE - DATI ANAGRAFICI                                                                                                    |  |
| ATTENZIONE: L'istituzione prevede la possib <sup>10</sup> dell'I quatricolazione diretta, in questo caso è obbligatorio il corretto <u>Ince</u> di <u>studio</u> scegliendolo nella tendina sottostante |  |
|                                                                                                    |  |
|                                                                                                    |  |

# ATTENZIONE !!!! ALLA VOCE CORSO (terza stringa) SELEZIONARE IL CORSO A CUI INTENDE ISCRIVERSI TRA QUELLI PRESENTI IN ELENCO

- A002 DESIGN METALLI, OREFICERIA, PIETRE DURE E GEMME
- A003 DESIGN DELLA CERAMICA
- A008 DISCIPLINE GEOMETRICHE, ARCHITETTURA, ARREDO, SCENOTECNICA
- A009 DISCIPLINE GRAFICHE PITTORICHE SCENOGRAFICHE
- A016 DISEGNO ARTISTICO MODELLAZIONE ODONTOTECNICA

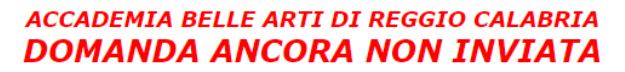

\vartheta La domanda può essere modificata prima di inviarla. La segreteria non potrà accettare la domanda finchè la stessa non verrà inviata

| RICHIESTA DI AMMISSIONE - DATI ANAGRAFICI                                                                                                    |                                                                                                    |  |  |  |  |
|----------------------------------------------------------------------------------------------------|----------------------------------------------------------------------------------------------------|--|--|--|--|
| ATTENZIONE: L'istituzione prevede la possibilità dell'Immatricolazione diretta, in questo caso è obbligatorio il corretto <u>Titolo di studio</u> scegliendolo nella tendina sottostante NON IMMATRICOLAZIONE DIRETTA V |                                                                                                    |  |  |  |  |
|                                                                                                    | 🖩 <u>Salva (</u> 🖉 <u>Annulla</u>                                                                                                    |  |  |  |  |
| Per salvar                                                                                                    | MODIFICA (I campi contrassegnati con il segno * sono obbligatori)<br>e le modifiche clicca su Salva. E' possibile apportare modifiche finchè l'Accademia non effettua la registrazione della tua richiesta |  |  |  |  |
| Cognome*                                                                                                    |                                                                                                    |  |  |  |  |
| Nome*                                                                                                    |                                                                                                    |  |  |  |  |
| Corso                                                                                                    | ✓                                                                                                    |  |  |  |  |
| Sessu                                                                                                    |                                                                                                    |  |  |  |  |
| NASCITA                                                                                                    |                                                                                                    |  |  |  |  |

#### SCARICARE E PRENDERE VISIONE DELL'INFORMATIVA PRIVACY

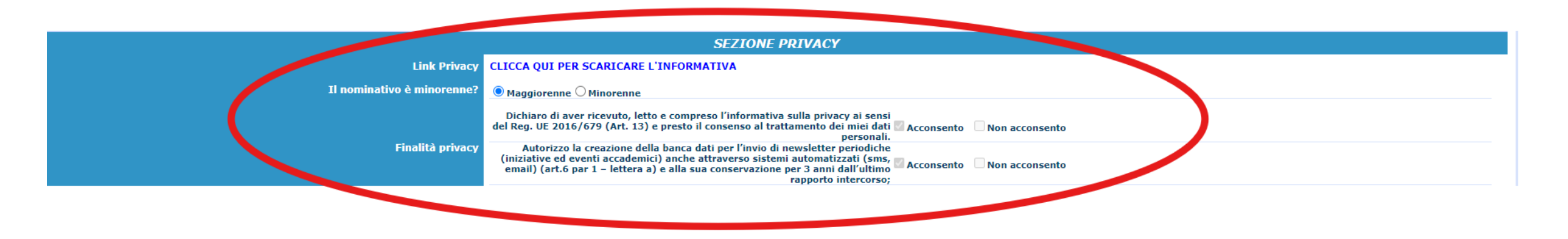

#### **RIVEDERE I DATI INSERITI E CLICCARE SU SALVA**

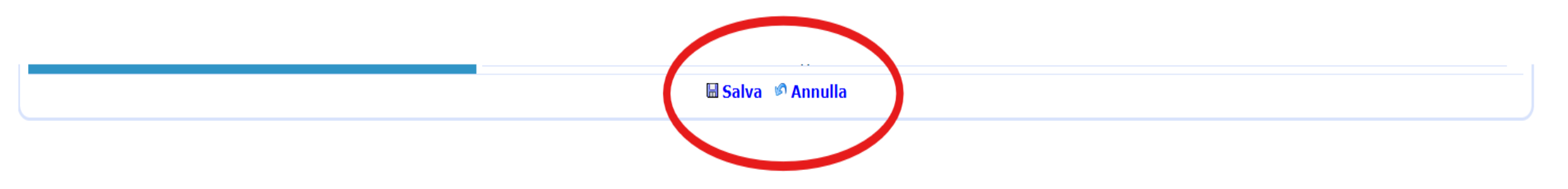

#### **NELLA SEZIONE ALLEGA DOCUMENTAZIONE**

### CARICARE <u>UN UNICO DOCUMENTO IN FORMATO PDF</u> contenente tutto ciò che è richiesto dal bando

|                                                                                                    | ALLE ALLE STATE                                                                                                    |  |  |
|----------------------------------------------------------------------------------------------------|----------------------------------------------------------------------------------------------------|--|--|
| nagrafica Tasse Stame Allega documentazione India domanda                                                                                                    | *                                                                                                    |  |  |
|                                                                                                    | ACCADEMIA BELLE ARTI DI REGGIO CALABRIA<br>DOMANDA ANCORA NON INVIATA                                                                                                    |  |  |
| 😗 La do                                                                                                    | manda può essere modificata prima di inviarla. La segreteria non potrà accettare la domanda finchè la stessa non verrà inviata                                                                                                    |  |  |
|                                                                                                    | RICHIESTA DI AMMISSIONE - DATI ANAGRAFICI                                                                                                    |  |  |
| ▲ Si rammenta che mediante la scheda 'Tasse' si DEVE registrare il pagamento delle ta<br>richiesto dalla stessa.<br>Si ricorda inoltre che, qualora la il vs. Istituto di appartenenza richieda di allegare le co<br><u>non potrà essere accettata</u> . | asse ii cui è obbligatoria la tassa sul ccp 1016 per l'ammissione, stampare la richiesta di ammissione ed inviarla mezzo raccomandata A/R o consegnarla personalmente all'Istituto allegando i documenti come<br>pie digitali se bollettini di pagamento e\o qualsiasi altra documentazione es. Carta di Identità o Passaporto, dovete utilizzare la scheda Tasse o Allega documentazione, altrimenti la domanda di Ammissione |  |  |
|                                                                                                    | Modifica 🕅                                                                                                    |  |  |
| Codice                                                                                                    | 2194                                                                                                    |  |  |
| PSW                                                                                                    | OIMLSLAYKC                                                                                                    |  |  |
| Cognome                                                                                                    | RUSSO                                                                                                    |  |  |
| Nome                                                                                                    | ANNARITA                                                                                                    |  |  |
| Согзо                                                                                                    | A002-DESIGN DEI METALLI, OREFICERIA PIETRE DURE E GEMME - 60/36/30 CFA                                                                                                    |  |  |
| Sesso                                                                                                    | F                                                                                                    |  |  |
|                                                                                                    | NASCITA                                                                                                    |  |  |
| Nazione di nascita                                                                                                    | ITALIA                                                                                                    |  |  |
| Regione                                                                                                    | CALABRIA                                                                                                    |  |  |
| Provincia                                                                                                    | C2                                                                                                    |  |  |
| Comune                                                                                                    | LAMEZIA TERME                                                                                                    |  |  |

## N.B.

# **NELLA SEZIONE ALLEGA DOCUMENTAZIONE:**

### **1. SCEGLI FILE DA PC**

### 2. INDICARE L'OGGETTO DOCUMENTO (cognome.nome.classediconcorso)

3. INSERISCI UN UNICO DOCUMENTO IN FORMATO PDF come richiesto nel bando

| /    | SERVIZI PE               | ER GLI STUDENTI                                              |                                               |                                                                 |                                                                      | ANGE BUT BERT |
|------|--------------------------|--------------------------------------------------------------|-----------------------------------------------|-----------------------------------------------------------------|----------------------------------------------------------------------|---------------|
| Anaç | afica Tasse Stampe Alleg | a documentazione Invia domanda                               |                                               |                                                                 |                                                                      |               |
|      |                          |                                                              | ACCADEMIA<br>DOMANDA                          | BELLE ARTI DI REGGIO CALABRIA<br>A ANCORA NON INVIATA           |                                                                      |               |
|      |                          | Ja dom                                                       | anda può essere modificata prima di inv       | viarla. La segreteria non potrà accettare la domanda finchè la  | stessa non verrà inviata                                             |               |
|      |                          |                                                              | ALL                                           | LEGA DOCUMENTAZIONE                                             |                                                                      |               |
|      |                          | $\circledast$ Mediante questo modulo potete inserire i docum | enti del tipo sotto indicato in base alle ist | struzioni che avete ricevuto dall'Accademia, ad esempio se vi è | stato chiesto di allegare copia formato PDF della carta di identità. |               |
|      |                          |                                                              | - Sono ammessi solo file .do                  | loc, .pdf, .txt, .xls, .png, jpg e non superiori a 10 MB ciascu | no                                                                   |               |
|      |                          | Seleziona documento da allegare                              | Scegli file Nessun file selezionato           | 圖 <u>Inserisci documento</u>                                    |                                                                      |               |
|      | C                        | Oggetto documento (es. carta id., Cod. fiscale ect)          |                                               |                                                                 | ]                                                                    |               |
|      |                          | Elenco allegati                                              |                                               |                                                                 |                                                                      |               |
|      |                          |                                                              |                                               |                                                                 |                                                                      |               |
|      |                          |                                                              |                                               |                                                                 |                                                                      |               |
|      |                          |                                                              |                                               |                                                                 |                                                                      |               |
|      |                          |                                                              |                                               |                                                                 |                                                                      |               |
|      |                          |                                                              |                                               |                                                                 |                                                                      |               |

#### NELLA SEZIONE INVIA DOMANDA

### CONTROLLARE CHE TUTTE LE STRINGHE SIANO VERDI

| SERVIZI PER GLI STUDENTI                                                                                                    |                                  | 28-535 |
|----------------------------------------------------------------------------------------------------|----------------------------------|--------|
| Anagrafica Tasse Stampe Allega docume tazione Invia domanda                                                                                                    |                                  |        |
| ACCADEMIA BELLE ARTI DI REGGIO CALABRIA                                                                                                    | 4                                |        |
| DOMANDA ANCORA NON INVIATA                                                                                                    | 4                                |        |
|                                                                                                    | -                                |        |
| La domanda puo essere modificata prima di inviaria. La segreteria non potra accettare la domanda fin<br>Vianta di inviaria. La segreteria non potra accettare la domanda fin<br>Vianta di inviaria. | nche la stessa non verra inviata |        |
| NOTA BENE: DOPO AVER INVIATO LA DOMANDA NON SARA' PIU' POSSIBILE EFI                                                                                                    | FETTUARE MODIFICHE               |        |
| CONTROLLO DATI GENERALE                                                                                                    |                                  |        |
|                                                                                                    | Obbligatorio                     |        |
| Cognome                                                                                                    |                                  |        |
| Nome                                                                                                    |                                  |        |
| Sesso                                                                                                    |                                  |        |
| Scuola di                                                                                                    |                                  |        |
| Nazione di nascita                                                                                                    |                                  |        |
| Regione di nascita                                                                                                    |                                  |        |
| Provincia di nascita                                                                                                    |                                  |        |
| Comune di nascita                                                                                                    |                                  |        |
| Data di nascita                                                                                                    |                                  |        |
| Regione di residenza                                                                                                    |                                  |        |
| Provincia di residenza                                                                                                    |                                  |        |
| Comune di residenza                                                                                                    |                                  |        |
| CAP                                                                                                    |                                  |        |
| Indirizzo                                                                                                    |                                  |        |
| Recapito telefonico Fisso/Cellulare                                                                                                    |                                  |        |
| Email                                                                                                    |                                  |        |
| Titolo di studio                                                                                                    |                                  |        |
| Voto del Titolo di studio                                                                                                    |                                  |        |
| Data del Titolo di studio                                                                                                    |                                  |        |
| Nome Istituto del Titolo di studio/Scuola frequentata                                                                                                    |                                  |        |
| Indirizzo Istituto del Titolo di studio/Scuola freguentata                                                                                                    |                                  |        |
| Frequenta altri studi                                                                                                    |                                  |        |
| Tipologia Istituto di provenienza                                                                                                    |                                  |        |
| Modalità conoscenza Accademia                                                                                                    |                                  |        |
| Rollettini allenati tasen nanate                                                                                                    |                                  |        |
|                                                                                                    |                                  |        |
|                                                                                                    |                                  |        |
| CONTROLLO SULLE TASSE OBBLIGATORIE                                                                                                    |                                  |        |

#### **NELLA SEZIONE INVIA DOMANDA**

## CONTROLLARE CHE TUTTE LE STRINGHE SIANO VERDI CLICCARE INFINE SU INVIA DOMANDA

| SERVIZI PER GLI STUDENTI                         |                                                                                                    |                 | ат <sup>у</sup> л-мр – – т Е |
|--------------------------------------------------|----------------------------------------------------------------------------------------------------|-----------------|------------------------------|
| grafica i asse stampe Allega documentazione invi | ACCADEMIA BELLE ARTI DI REGGIO CALABRIA<br>DOMANDA ANCORA NON INVIATA                                                  |                 |                              |
|                                                  |                                                                                                    | a unanà fautata |                              |
|                                                  | La contanua puo essere mounicata prima un inviaria. La segrecerta non pocra accettare la contanua inclue la stessa noi | i vera inviaca  |                              |
|                                                  | NOTA BENE: DOPO AVER INVIATO LA DOMANDA NON SARA' PIU' POSSIBILE EFFETTUARE MO                                         | DIFICHE         |                              |
|                                                  | CONTROLLO DATI GENERALE                                                                                                | Obbligatorio    |                              |
|                                                  | Cognome                                                                                                    |                 |                              |
|                                                  | Nome                                                                                                    |                 |                              |
|                                                  | Sesso                                                                                                    |                 |                              |
|                                                  | Scuola di                                                                                                    |                 |                              |
|                                                  | Nazione di nascita                                                                                                    |                 |                              |
|                                                  | Regione di nascita                                                                                                    |                 |                              |
|                                                  | Provincia di nascita                                                                                                   |                 |                              |
|                                                  | Comune di nascita                                                                                                    |                 |                              |
|                                                  | Data di nastra                                                                                                    |                 |                              |
|                                                  | regione di residenza                                                                                                   |                 |                              |
|                                                  | Formula di residenza                                                                                                   |                 |                              |
|                                                  | CAD                                                                                                    |                 |                              |
|                                                  | Indirizzo                                                                                                    | <b>Z</b>        |                              |
|                                                  | Recapito telefonico Fisso/Cellulare                                                                                    |                 |                              |
|                                                  | Email                                                                                                    |                 |                              |
|                                                  | Titolo di studio                                                                                                    |                 |                              |
|                                                  | Voto del Titolo di studio                                                                                              |                 |                              |
|                                                  | Data del Titolo di studio                                                                                              |                 |                              |
|                                                  | Nome Istituto del Titolo di studio/Scuola frequentata                                                                  |                 |                              |
|                                                  | Indirizzo Istituto del Titolo di studio/Scuola frequentata                                                             |                 |                              |
|                                                  | Frequenta altri studi                                                                                                  |                 |                              |
|                                                  | Tipologia Istituto di provenienza                                                                                      |                 |                              |
|                                                  | Modalità conoscenza Accademia                                                                                          |                 |                              |
|                                                  | Bollettini allegati tasse pagate                                                                                       |                 |                              |
|                                                  | Documenti allegati                                                                                                    |                 |                              |
|                                                  | CONCINUELO SULLE TASSE OBBLIGATORE<br>(Nessuna tassa obbligatoria da inserire)                                         |                 |                              |
|                                                  | Conferma i dati ed invia la domanda                                                                                    |                 |                              |
|                                                  |                                                                                                    |                 |                              |